# Global Toolkit for participatory fisheries governance

How to download, install and submit evidence of illegal fishing via the DASE app

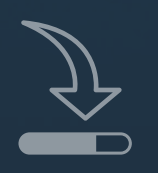

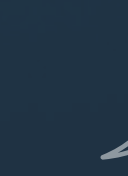

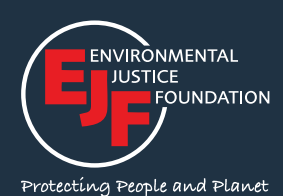

Note: Ahead of installing this app, a username and password should be obtained from EJF at the following <u>link</u>.

## STEP 1:

In the application centre of your Android phone (e.g. Google Play), search for and download the **'KoboCollect'** app.

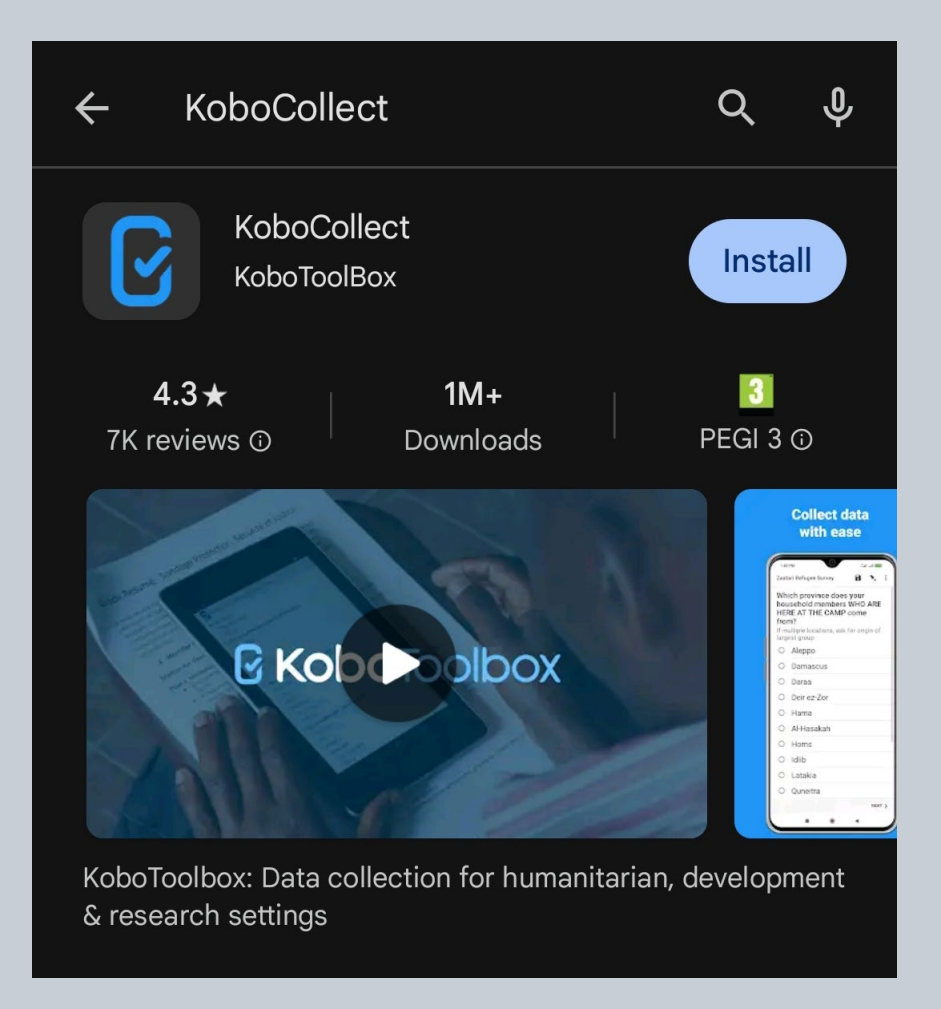

# STEP 2:

Open the KoboCollect app on your phone, and click the option to manually enter project details.

# STEP 3:

In the URL box enter the following address: https://kc.kobotoolbox.org and enter the username and password assigned to you by EJF.

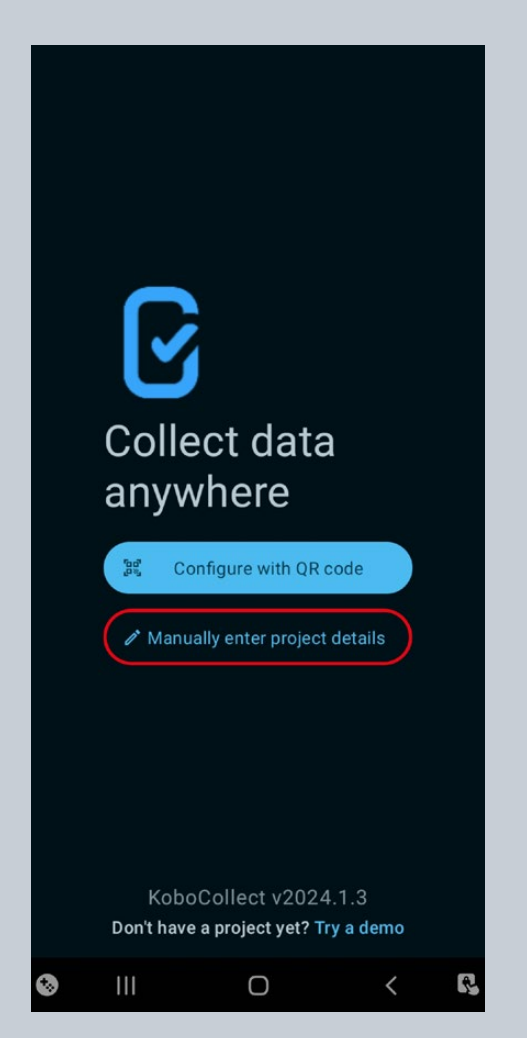

| Add project                                                       |   |   |        |   |     |
|-------------------------------------------------------------------|---|---|--------|---|-----|
| URL<br>https://kc.kobotoolbox.org                                 |   |   |        |   |     |
| example                                                           |   |   |        |   |     |
| Password                                                          |   |   |        |   |     |
| ① After you add your project, you can<br>configure it in Settings |   |   |        |   |     |
|                                                                   |   |   |        |   |     |
|                                                                   |   |   |        |   |     |
|                                                                   |   |   |        |   |     |
|                                                                   |   |   |        |   |     |
|                                                                   |   |   |        |   |     |
|                                                                   |   |   | Cancel |   | Add |
| ۲                                                                 | Ш | Ο |        | < | R.  |

#### STEP 4:

Once logged in, click on the 'Download form' tab.

#### STEP 5:

Select the form that represents where you are by clicking on the box on the right hand side making a blue-tick appear – then click 'Get started' in the bottom right hand corner.

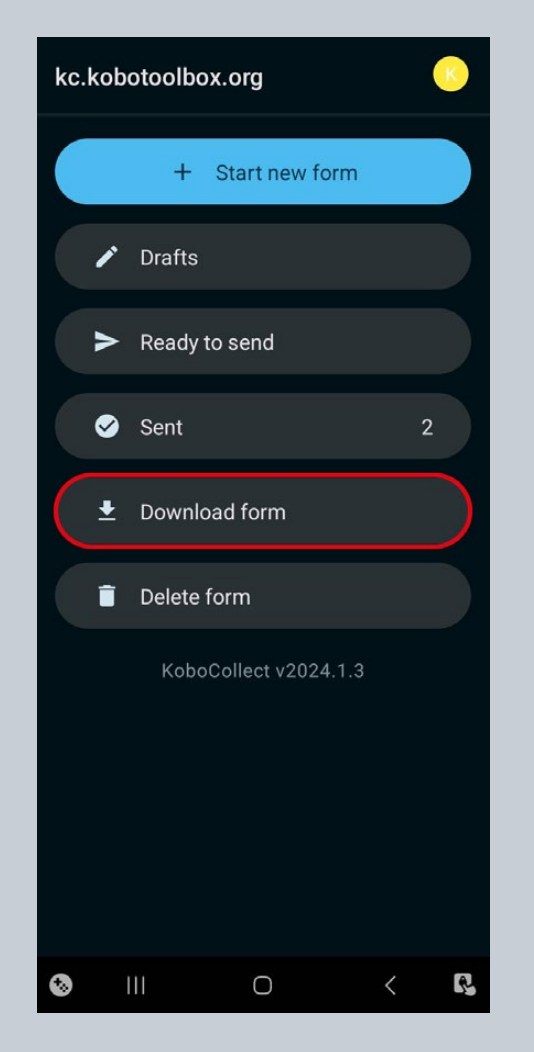

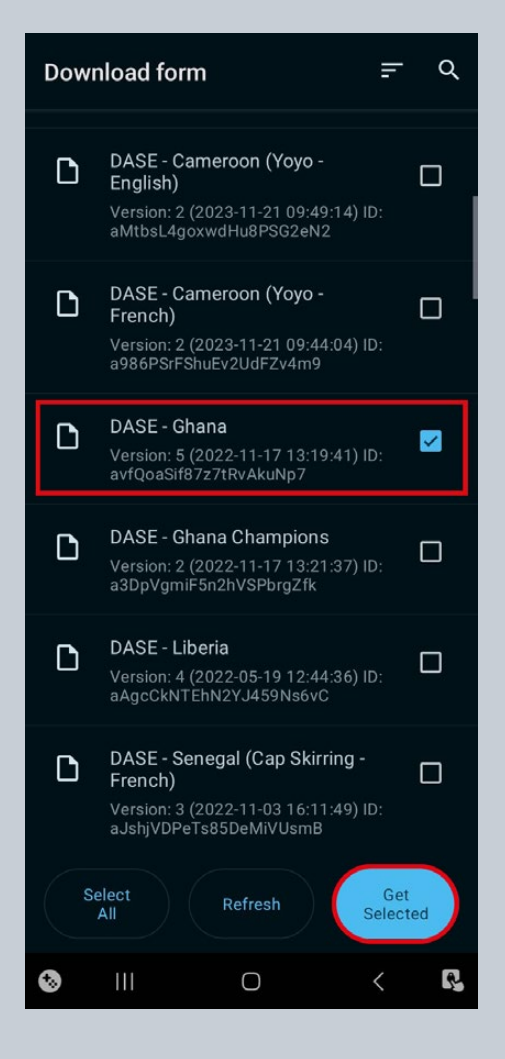

## STEP 6:

You are now ready to begin collecting data on the DASE app. When you want to capture evidence of potential illegal fishing at sea, click the 'Start new form'.

## **STEP 7**:

Click on the form you have previously downloaded, and then you will be prompted to capture an image of the vessel. Remember, you can re-take this as many times as needed to get a clear photo.

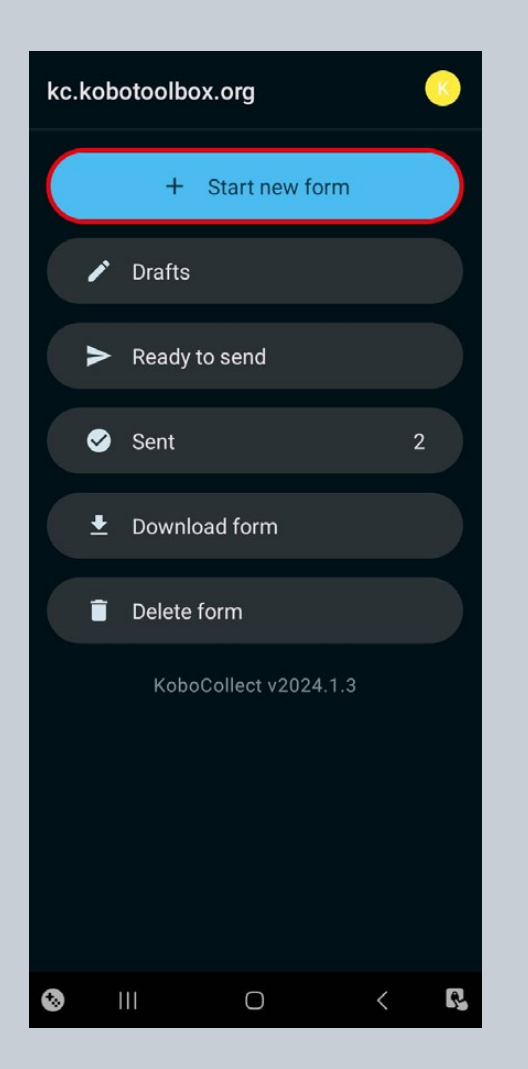

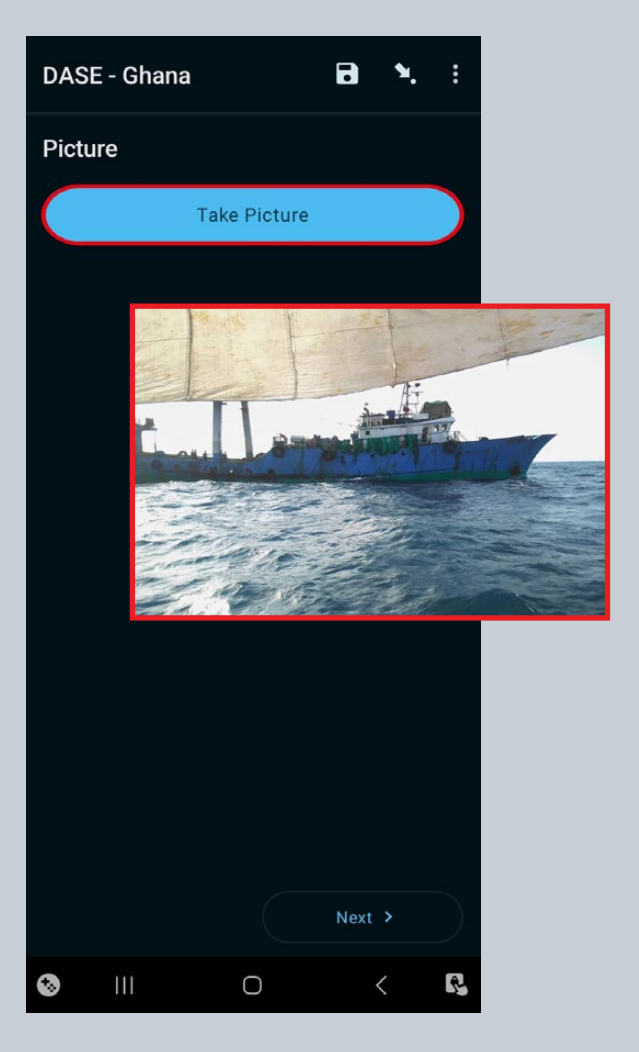

## STEP 8:

You will then be prompted to record your location. Remember: Allow some time (up to a minute) for the location accuracy to improve.

#### STEP 9:

Finally, you will be prompted to record a video of the vessel. Remember: Try and keep the camera as steady as possible for the best quality video.

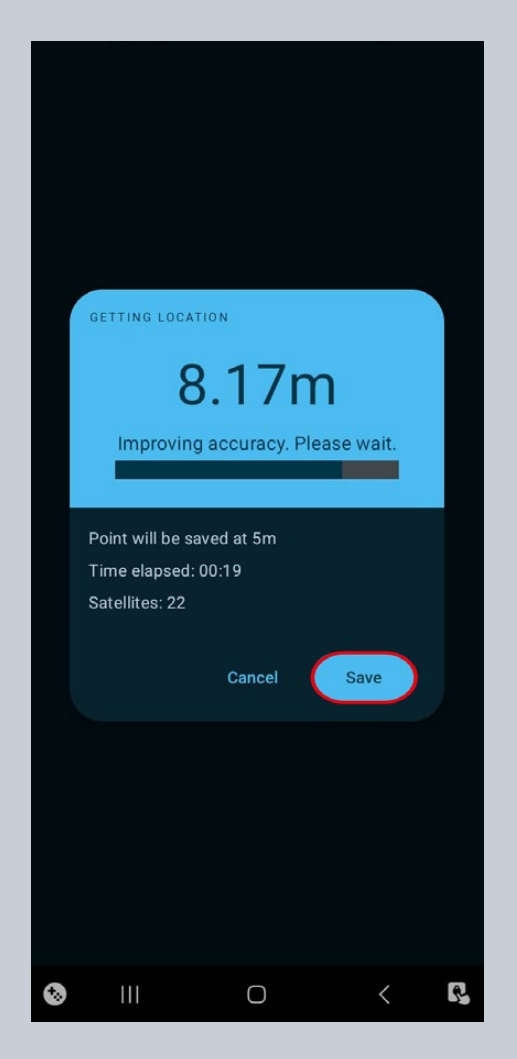

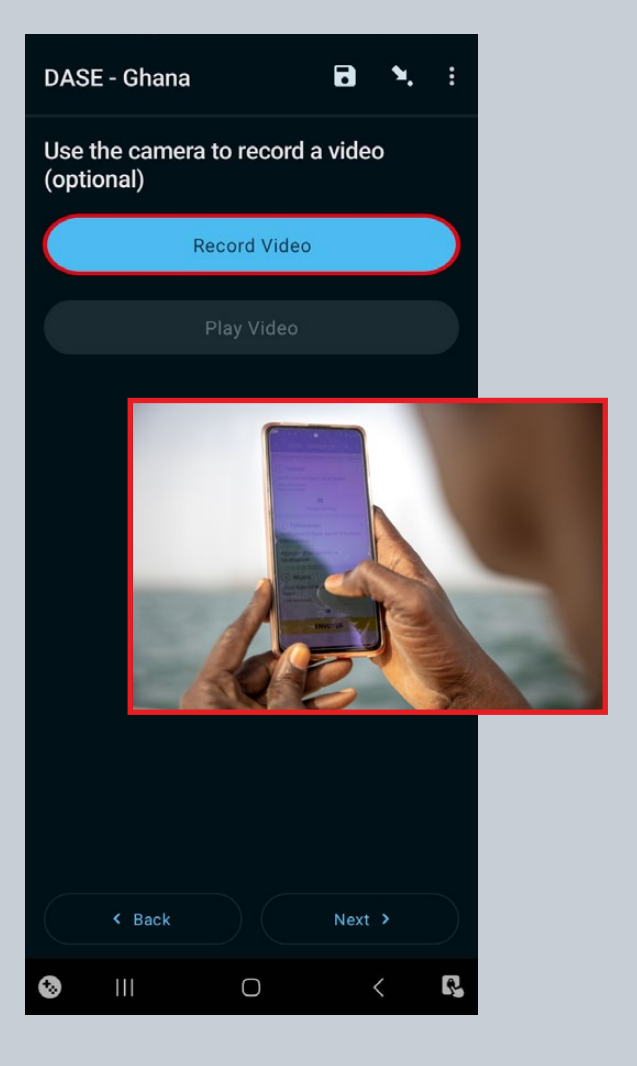

#### **STEP 10:**

Once your video has recorded, and you have finalised your submission as prompted, click on the 'Ready to send' tab.

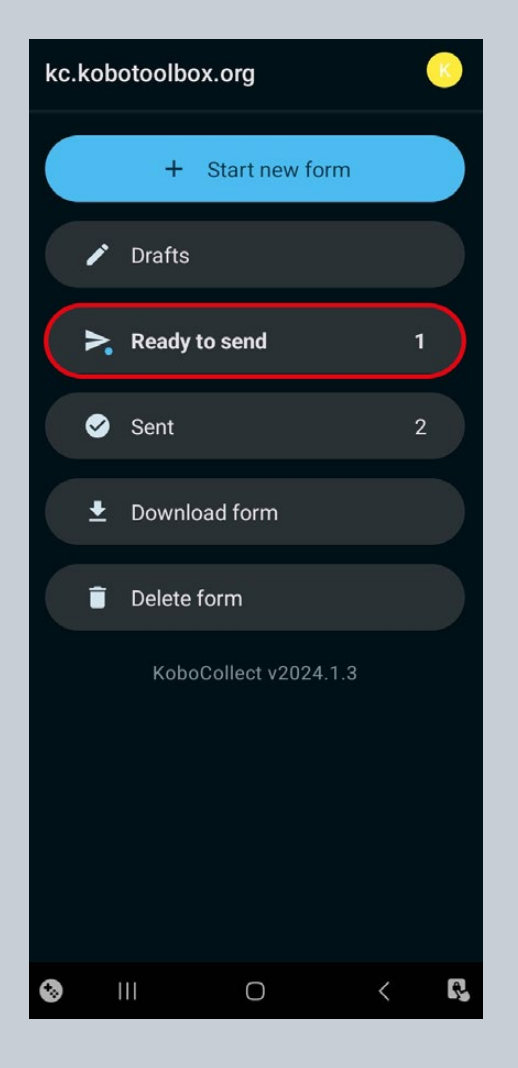

#### **STEP 11:**

In the 'Ready to send' folder, a file should be present with a name reflecting your geography. e.g. 'DASE-Ghana'. Click on the box on the right so that a blue tick appears, and then click on the 'Send selected' button at the bottom right.

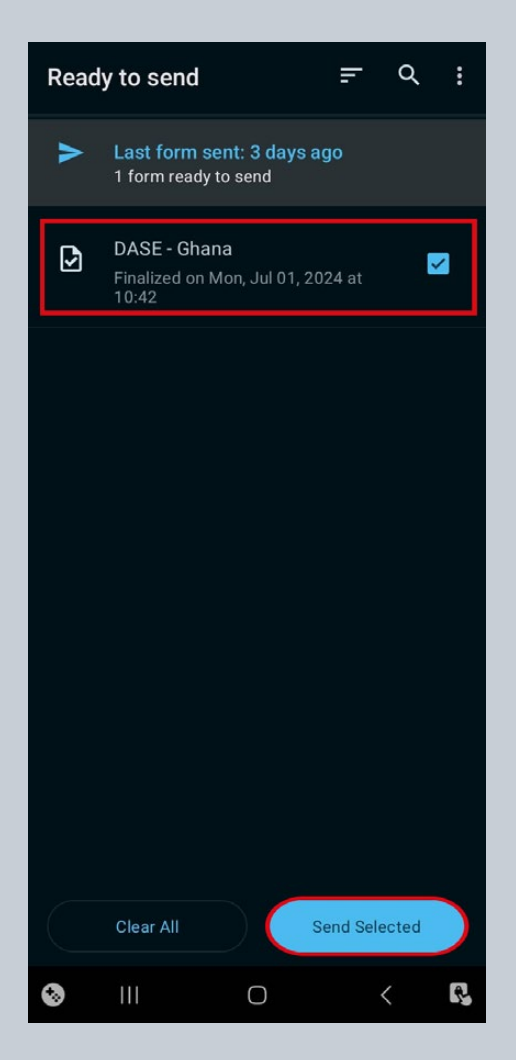

You should now receive confirmation that the upload has been successful, which means that you have now completed the process of submitting evidence via the DASE app.

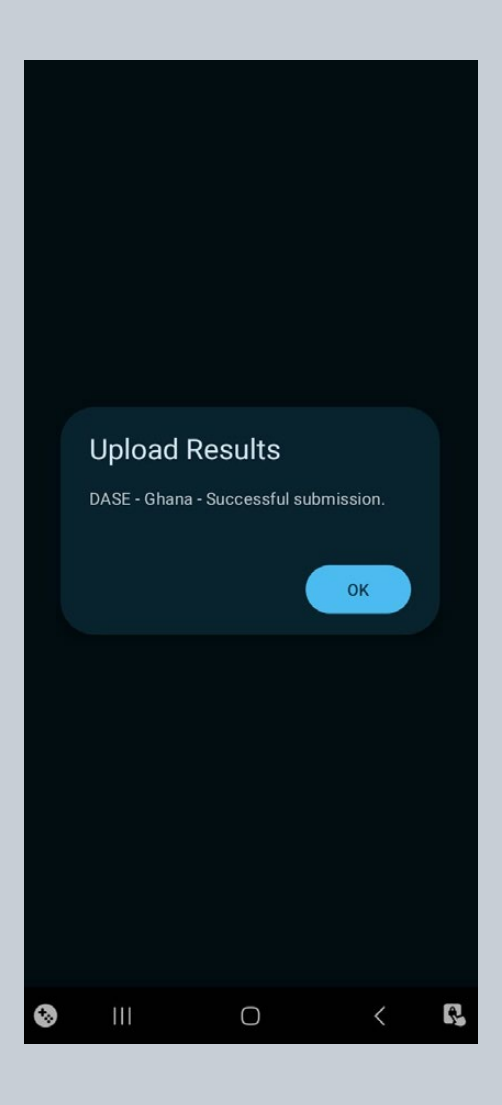

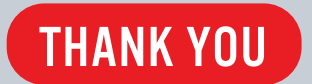

ejfoundation.org